# Словарик:

Balloon Live (Балунлив) – приложение для смартфона (описание <u>https://balloonlive.org/about-balloon-live/</u>).

Balloon Live сенсор – внешний GPS-прибор (описание <u>https://balloonlive.org/about-balloon-live-sensor/</u>).

## НИ В КОЕМ СЛУЧАЕ НЕ ВСКРЫВАЙТЕ СЕНСОР!!! СЛЕТИТ ВАЛИДАЦИЯ И У ВАС БУДУТ ПРОБЛЕМЫ!!!

| Status bar                                                                                                    | Function mode bar                                                                                                |
|----------------------------------------------------------------------------------------------------|----------------------------------------------------------------------------------------------------|
| Battery tevel   GPS Signal strength    Track recording   Indicator    Balloon Live app connection indicator   Bluetooth serial connection indicator indicator | GPS location<br>Compass (unused)<br>Variometer<br>Audio settings<br>Barometric pressure<br>Ground speed<br>Clock |

## I. Перед соревнованием.

- 1. Проверьте, даны ли приложению Balloon Live все разрешения и отключен ли режим энергосбережения.
- 2. На время соревнований отключите автоматическое обновление Windows на полётном компьютере.
- 3. Сенсор сначала подключается к смартфону, потом к компьютеру.
  - к смартфону подключать сенсор необходимо через приложение Balloon Live (а НЕ через поиск Bluetooth-устройств в смартфоне). Тип GPS device для подключения сенсора для конкретных соревнований будет где-то указан (в Правилах, в примечаниях ГБ или в пилотских чатах). При подключении индикатор смартфона на сенсоре перестанет мигать.

Если на сенсоре окажется устаревшая прошивка, в приложении Balloon Live вы увидите надпись красным цветом. Мы пока с этим не сталкивались, информация будет обновлена после первого случая в нашей практике. Посмотреть прошивку можно в момент включения сенсора (после его номера). Российские номера совпадают по типу с QNH – не запутайтесь.

Пока полёт не запущен, при сворачивании приложения Balloon Live связь с сенсором будет теряться (начнёт моргать индикатор смартфона);

- к компьютеру сенсор подключается как внешнее Bluetooth-устройство, спаривается без кода. При подключении индикатор компьютера на сенсоре перестанет мигать.
- убедитесь, что вы подключаетесь именно к своему сенсору (его номер написан сзади).
- В настройках сенсора (вторая строчка) выберите нужные единицы измерения (если планируется смотреть во время полёта на сенсор). Из полезного здесь – время. И громкость альтиметра (если нужно).
- 6. Зарядить сенсор.

## II. Перед полётом.

- 1. Убедитесь, что сенсор запускается в режиме FLY (а не LOG, тестовый режим). Переключить режим можно после нажатия кнопки включения (ДО подтверждения ОК) стрелками вверх-вниз.
- 2. Убедитесь, что сенсор видит SD-карточку (индикатор на верхней строчке справа). Если не видит, проверьте наличие карты или извлеките-вставьте её повторно до щелчка.
- 3. При старте полёта, убедитесь, что перестал моргать индикатор записи трека (первый слева в верхней строчке). Если индикатор продолжает моргать, остановите полёт и запустите его заново.
- 4. Убедитесь, что на смартфоне включены Location или GPS/Геоданные (приложение Balloon Live без них остановится и не запустится).
- 5. Убедитесь, что на смартфоне достаточно энергии для полёта.
- 6. Посмотрите в приложении Balloon Live в Declared Goals (в версии на момент написания этого текста, можно просматривать Declared Goals только в крайнем сохраненном полете), что вы задекларировали и к тем ли целям собираетесь лететь. При необходимости передекларируйте.

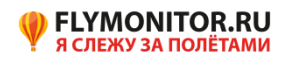

## Возможные проблемы:

- I. Приложение Balloon Live не видит сенсор.
  - 1. Проверьте, включен ли сенсор. Включите.
  - 2. Проверьте, включен ли Bluetooth на смартфоне. Включите.
  - 3. Возможно, вы соединили сенсор как Bluetooth-устройство со смартфоном. Необходимо удалить его и спарить через приложение Balloon Live.
  - Возможно, со смартфоном уже соединено максимально допустимое количество Bluetoothустройств (громкая связь в автомобиле, гарнитура, часы...). Отключите не нужное на время полёта.
  - 5. Перезагрузите смартфон.
  - 6. Возможно, к вашему сенсору подключился другой участник соревнований. Вам это никак не отследить. Поэтому, исключив все остальные причины, сообщите об этом назначенному официальному лицу. Вполне возможно, когда тот участник отойдёт-отъедет на 20+ метров, ваше соединение восстановится.
- II. Отвалилось Bluetooth-соединение (стал красным значок в приложении Balloon Live или красные буквы BLS disconnected).
  - 1. Проверьте, включен ли сенсор. Включите.
  - 2. Проверьте, включен ли Bluetooth на смартфоне. Включите.
  - 3. Проверьте, какой режим на сенсоре. Должен быть FLY (в режиме LOG в нижней строке слева есть эти три буквы. В режиме FLY эта зона экрана пуста).
  - 4. Если не удалось сходу подключиться, не волнуйтесь сенсор настроен начать запись (если не получена команда с телефона) при обнаружении движения (полёта). Дебриферам после полёта нужно будет предоставить трек с сенсора (с SD-карточки) для установления позиций с официального прибора.
- III. Во время полёта моргает индикатор записи трека (первый значок слева на верхней строчке). Т.е. сенсор не начал записывать полёт.
  - 1. Снимаем видео этого моргания (в полёте). Чтобы было видно, что: а) вы в корзине; б) находитесь в движении (изменение координат на каком-нибудь из устройств) и в) в приложении Balloon Live был сделан старт полёта (ярлычок зелёный).
  - 2. На дебрифинге предоставляем это видео и резервный трек.

## IV. В неправильный слот:

- 1. Сбросил маркер. Написать об этом в отчёте пилота, чтобы дебрифер узнал об этом сразу после полёта и дал верный результат плюс 25 очков штрафа.
- Задекларировал цель. Если есть время передекларировываешь в нужный слот. Нет времени сразу после полёта в отчёте пилота пишешь, что с чем перепутал. За декларацию в неправильном слоте пилот сначала получает предупреждение, за повторное нарушение – штраф 100 очков по заданию.

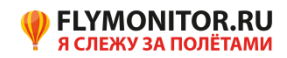